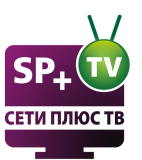

# Инструкция по установке и настройке

Внимательно прочитайте руководство по эксплуатации из комплекта приставки.

Рекомендуем ознакомиться с более подробной инструкцией, которая находится на сайте http://portal.seti.by/ в разделе "Помощь" - "Инструкции" - "Руководство пользователя приставки MAG-250"

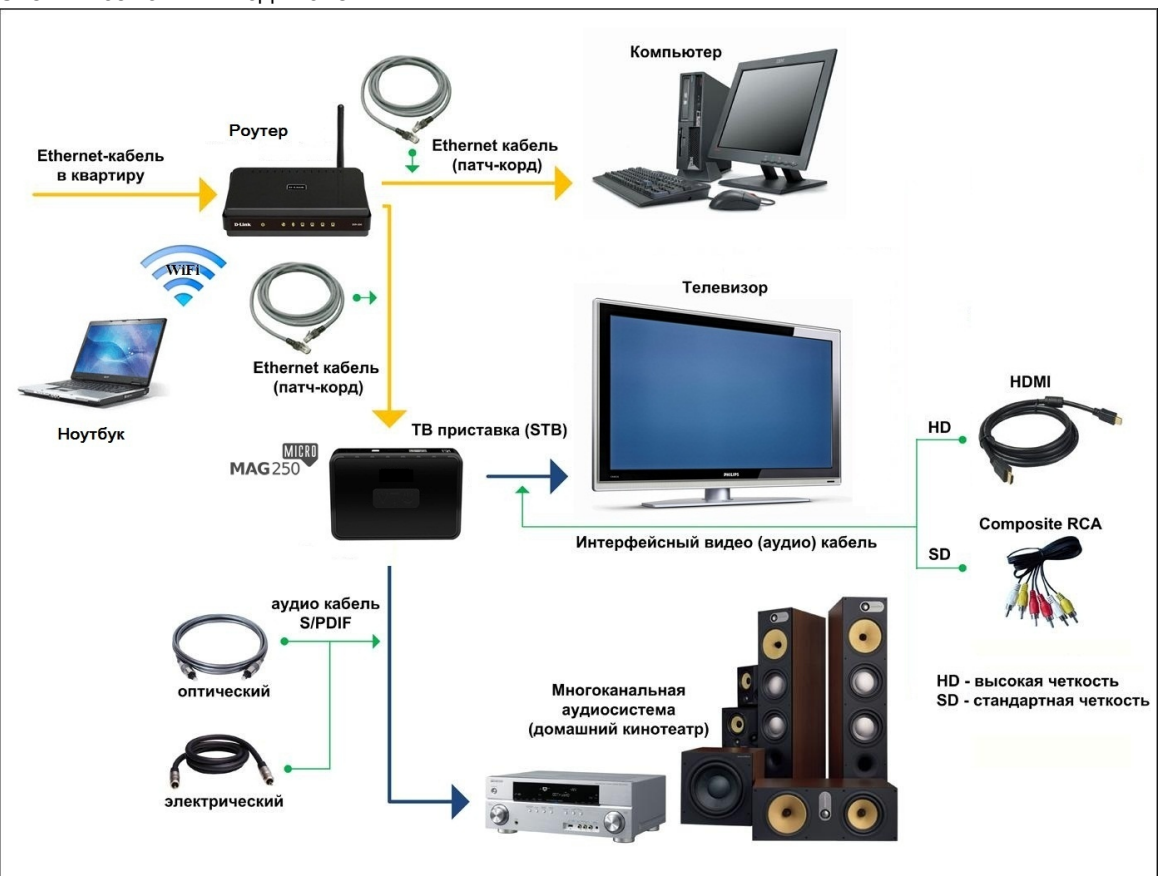

Схемы возможных подключений:

Внимание! Подключение одной IPTV приставки возможно только к одному телевизору. Для подключения двух телевизоров необходимы две IPTV приставки.

Для подключения приставки к роутеру рекомендуется использовать кабель витая пара! Для соединения приставки с телевизором можно использовать кабель RCA (идет в комплекте с приставкой) или кабель HDMI.

Используйте подключение с наивысшим качеством, которое позволяет Ваш телевизор или акустика.

## Описание разъемов

### USB порт

Универсальный USB порт хорошо подходит для подключения "флэшки" с фильмами, фотографиями или же для подключения беспроводного Wi-Fi адаптера. Так же сюда хорошо может стать клавиатура и мышь, что бы удобнее было посещать любимые сайты из

1

встроенного браузера.

#### RC разъём

Разъём для подключения выносного фоторезистора (ИК приемника, улавливающего сигналы от дистанционного пульта управления). Будет весьма полезен в случаях установки MAG 250 micro в трудно доступное место или в закрытое пространство (к примеру, если вы решили оставить его в тумбочке под телевизором с закрывающимися дверцами).

### LAN порт

Или Ethernet порт. Служит для сетевого подключения 10/100Мб/с. Разъём под стандартный коннектор RJ-45.

#### HDMI порт

Цифровой аудио/видео выход для подключения приставки к телевизору высокой четкости (HD, FullHD). Если ваш телевизор имеет данный разъём, то рекомендуется подключать именно HDMI, так как качество отображаемой картинки становиться чувствительно выше. Именно посредством этого разъёма и при поддержке телевизором можно добиться высоких разрешений FullHD.

#### Кабель: HDMI

Видео: SD + Full HD Звук: цифровой

#### S/PDIF порт

Оптический цифровой звуковой выход для подключения к системе домашнего кинотеатра в формате DOLBY 5.1/7.1 или DTS.

#### TRRS AV разъём

Служит для передачи аудио и видео сигнала в аналоговом формате. 3.5" штекер с одной стороны и три RCA с другой ("тюльпаны"). Композитный видео (желтый тюльпан) и звуковые выходы левого и правого стерео каналов (белый и красный тюльпан). Этот переходник можно найти в стандартной комплектации приставки. Можно подключить приставку к старому телевизору.

Кабель: 3 x RCA - 3,5mm Видео: SD Звук: аналоговый

#### Питание

Крайний правый разъём (на картинке) служит для подключения приставки к электросети. Блок питания на 5V постоянного тока идет в комплекте.

#### Начальная настройка

Внимательно ознакомьтесь с инструкцией к вашему приемнику видеосигнала (TV, монитор и т.д.).

Убедитесь, что необходимое разрешение поддерживается вашим оборудованием. Как правило, на устройствах присутствует маркировка поддерживаемых режимов типа:

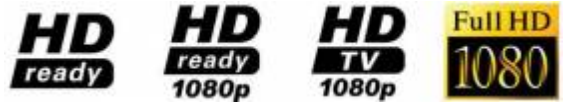

Если телевизор поддерживает увеличение частоты (200Гц., 400Гц., и.т.д.), то убедитесь, что увеличение частоты включено для HDMI разъемов.

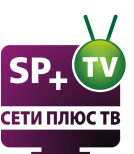

Если при включении приставки вы видете следующее сообщение: *«Данный видеовыход не работает в режиме HD.* 

**Для работы видеовыхода необходимо использовать SD режим»** To:

• Выбран неправильный Режим видеовыхода

• Вы не переключили свой приемник видеосигнала на нужный видеовход (HDMI, Component) Настроить видео можно так же из меню BIOS.

Войдите в меню "Настройки" > "

После изменения видео настроек приставка перезагрузится.

## Режим видеовыхода

Приставка поддерживает все стандарты видео высокой чёткости. Соответствует техническим требованиям «HD ready (1080p)»

Возможные значения:

| PAL (576i) | NTSC (480i) |
|------------|-------------|
| 576p-50    | 576p-60     |
| 720p-50    | 720p-60     |
| 1080i-50   | 1080i-60    |
| 1080p-50   | 1080p-60    |

Установите режим, соответствующий вашему телевизору. PAL (по умолчанию) – для телевизоров с композитным (тюльпаны) AV-входом. Наилучшим по качеству будет 1080р-60, при подключении по HDMI кабелю. Если приставка подключена через RCA, то в соответствии со стандартами нужно установить PAL. Если будет установлен неподдерживаемый режим, то при загрузке появится сообщение.

**!!!Внимание.** Подключение через RCA кабель по стандарту поддерживает только SD режим видеовыхода(PAL). Если установить какой-нибудь из HD режимов, то приставка не будет работать через RCA. В данном случае придется подключить приставку через HDMI для изменения настроек, или сбросить настройки через меню BIOS, перед началом загрузки приставки. Для этого в момент включения приставки к электросети на пульте дистанционного управления нужно нажать кнопку "MENU". Приставка откроет доступ к своему первоначальному загрузочному модулю (BIOS), где первых два пункта как раз отвечают за режим вещаемого видеоизображения. После установки желаемых параметров нужно сохранить изменения и выйти из BIOS, для этого служит пункт меню "Exit & Save", нажимаем "Вправо" и затем "OK". Смотрите подробнее в разделе BIOS.

Разрешение графического окна для основного ПО (меню). Изменение значения влияет только на меню, и качество видео не затрагивает.

Возможные значения:

Соотв. видеовыходу 720×576 1280×720

Если установленное значение больше, чем допустимое разрешение видеовыходов, то для графического окна используется максимально подходящее разрешение.

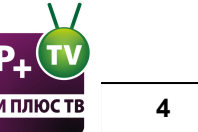

Если установлено значение "Соотв. видеовыходу", то используется разрешение, соответствующее текущему режиму работы видеоыходов.

#### Например:

Если выбран режим видеовыхода 1080i-50, то видео будет проигрываться с разрешением 1920x1080, а графика (графическое разрешение меню) может прорисовываться с разрешением (720×576, 1280×720, 1920×1080), т.е. выбрать можно любое разрешение для графического меню, однако разрешения более низкие, чем на видеовыходе будут масштабироваться («upscale») до разрешения видеовыхода. Если в меню «Графическое разрешение» установлено значение «Соотв. видеовыходов, т.е. в нашем случае 1920x1080. *Пример типичного варианта*: Если выбран режим видеовыхода «TV System» 1080i-50, а графическое разрешение «Graphic Res» 720×576, то видео будет воспроизводиться с максимально возможным качеством, а графика масштабироваться, что позволяет снизить нагрузку, тем самым повысить быстродействие.

#### Возможные варианты:

| Режим         | Видео      | Графическое                     |
|---------------|------------|---------------------------------|
| видеовыхода   | разрешение | разрешение                      |
| 1080i/p-50/60 | 1920×1080  | 1920×1080, 1280×720,<br>720×576 |
| 720p-50/60    | 1280×720   | 1280×720, 720×576               |
| 576p-50/60    | 1024×576   | 720×576                         |
| PAL (576i)    | 720×576    | 720×576                         |
|               | 720×480    | 720×480                         |

Данный параметр не рекомендуется менять. Оставить в положении "Выключено"

## Форсировать DVI

При подключении через HDMI или RCA, должно быть в состоянии "Выкл". Иначе перестанет работать звук.

Опцию "Форсировать DVI" нужно включать только при подключении к приемнику видеосигнала с интерфейсом DVI, по кабелю HDMI-DVI.

## BIOS

Для входа в Биос удерживайте при включении приставки кнопку Menu на пульте.

При удалении прошивки нажмите "MC Update" для обновления прошивки из сети.

Для изменения режима отображения необходимо нажать кнопку «**Menu**» на ДУ STB при подключении штекера питания к STB. При этом попадаем в меню, в котором необходимо внести изменения параметра **«TV System»**:

При подключении через кабель 3xRCA; 3,5mm TRRS необходимо в строке **«TV System»** выбрать значение **«PAL (576і)»** (значение изменяется при нажатии кнопки **«Вправо»** на ДУ STB (стрелка вправо)).

#### «Menu» (ДУ STB) > «TV System» > «Вправо» (ДУ STB) > «PAL (576i)»

При подключении через кабель HDMI картинку на ТВ будем наблюдать при любом значении в

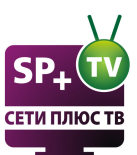

поле **«TV System»**. Для улучшения картинки меню, необходимо в поле **«TV System»** выбрать значение **«1080р-50»** или **«1080р-60»** (значение изменяется при нажатии кнопки на ДУ STB (стрелка вправо)).

После изменения параметра **«TV System»** необходимо сохранить настройки (для этого выбрать строку **«Exit&Save»** и нажать кнопку **«Вправо»** на ДУ STB) и перезагрузить STB (при запросе необходимо подтвердить перегрузку нажатием кнопки **«OK»**).

«Menu» (ДУ STB) > «TV System» > после изменения параметров изображения > «Exit&Save» > «Вправо» (ДУ STB) > «OK»

Если на экране видим меню, состоящие только из 5 пунктов, необходимо выбрать пункт **Upgrate Menu** нажать кнопку **«Вправо».** 

1. Нет звука и (возможно) изображения - Возможно в разделе Системные настройки - >Настройка видео включена функция "Форсировать DVI". Ее нужно отключить.

2. При загрузке черный экран - Установлено недопустимое разрешение экрана. Нужно войти в Биос (удержанием при включении приставки кнопки Menu на пульте) и установить соответствующее разрешение. В поле TV System ставим PAL, в поле Graphic Res. ставим 720х576.

3. При загрузке выходит Page Loading Error - В случае появления такой ошибки необходимо проверить состояние подключения всех сетевых кабелей, подключенных к приставке и маршрутизатору. Их необходимо переподключить, после чего перезагрузить маршрутизатор и приставку. Если вышеуказанные действия не дадут результатов, то можно попробовать подключить приставку напрямую - минуя маршрутизатор, в случае сохранения проблемы необходимо связаться с технической поддержкой для оперативного решения проблемы.

4, Приставка не загружается, доходит до сообщений "Загрузка портала" на черном фоне, а дальше ничго не происходит. Данная проблема может быть при не правильных настройках. Для восстановления войдите в BIOS, «Menu» (ДУ STB) > «Def. Settings» > «Вправо» (ДУ STB) > «OK» > «Exit & Save» > «OK». Далее снова войдите в BIOS «Menu» (ДУ STB) > «Upgrade Tools» > «Вправо» (ДУ STB) > «MC Upgrade» > «Вправо» (ДУ STB) > «OK». Будет сброс настроек по умолчанию, и перепрошивка приставки из сети. Приставка должна быть подключена к сети.